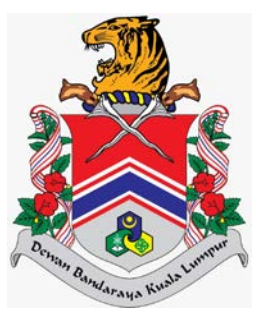

# MANUAL PENGGUNA SISTEM JABATAN PELESENAN DAN PEMBANGUNAN PERNIAGAAN (eLesen) PENGGUNA AWAM > LAMAN UTAMA > SEMAK STATUS PERMOHONAN

DOKUMEN INI TERHAD UNTUK KEGUNAAN DAN KEPUNYAAN DEWAN BANDARAYA KUALA LUMPUR. IANYA TIDAK BOLEH DIGUNAKAN, DICETAK SEMULA ATAU DIGUNAKAN TANPA KEBENARAN DARIPADA DEWAN BANDARAYA KUALA LUMPUR.

### **ISI KANDUNGAN**

| Penge | nalan                                                           | 2 |
|-------|-----------------------------------------------------------------|---|
| 1.0   | Semak Status Permohonan yang masih Berstatus DRAF               | 3 |
| 2.0   | Semak Status Permohonan yang masih Berstatus DALAM PROSES       | 5 |
| 3.0   | Semak Status Permohonan yang masih Berstatus TIDAK LENGKAP      | 3 |
| 4.0   | Semak Status Permohonan yang Mempunyai Status SILA BUAT BAYARAN | ) |
| 5.0   | Semak Status Permohonan yang Telah Mempunyai Keputusan LULUS 14 | 1 |
| 6.0   | Semak Status Permohonan yang Telah Mempunyai Keputusan TOLAK 1  | 7 |

### Pengenalan

Modul ini bertujuan untuk kegunaan pengguna awam membuat permohonan, semakan, bayaran dan cetakan lesen. Selain itu, modul ini memudahkan pengguna awam untuk mengemaskini maklumat individu pada Profil Individu dan menambah maklumat syarikat baru.

### 1.0 Semak Status Permohonan yang masih Berstatus DRAF

Modul ini adalah untuk pengguna awam menyemak status permohonan yang masih dalam draf.

### Syarat – Syarat Sebelum Bermula

• Pengguna awam telah menghantar permohonan kepada kaunter secara atas talian.

#### **Keputusan Proses**

• Status permohonan dapat disemak.

### Tatacara Kerja

| 🚴 ELESEN      |   | SISTEM ELES                      | EN DBKL                                        |                         |                  |                 |                       | -                 |
|---------------|---|----------------------------------|------------------------------------------------|-------------------------|------------------|-----------------|-----------------------|-------------------|
| ▲ Laman Utama | ¢ | Selamat [<br>Tarikh Log Masuk Tr | Datang, NAJM<br>erakhir: 21/07/2021            | I HANAFI BIN            | I AZLAN          |                 |                       |                   |
|               |   | Mohon<br>+ Mohon Lese            | n Lesen Bar<br>m Baru<br>engikut Nama Syarikat | ru Disini               | 41.5             | Mai             | nual Permohon         | an                |
|               |   | Bil Nama                         | Syarikat                                       |                         |                  | No. Pendaftaran | Bilangan Fail         |                   |
|               |   | 1 KING FU                        | JRIOUS ENTERPRISE                              |                         |                  | тк1233          | 2                     |                   |
|               |   |                                  | H                                              |                         |                  |                 | Muka Surat 1 daripada | 1. Jumlah Rekod 1 |
|               |   | Bil                              | No.<br>Pengenalan                              | Bilangan Fail           | × 1              |                 |                       |                   |
|               |   | 1                                | 920202012201                                   | 0                       |                  |                 |                       |                   |
|               |   | 8 4 1 9                          | н                                              | Muka Surat 1 daripada 1 | Jumlah Rekod: 1. |                 |                       |                   |

| enarc                                               | ai Per                                              | moh                     | onan                          |                            |                   |                            |                       |                  |           |         |      |
|-----------------------------------------------------|-----------------------------------------------------|-------------------------|-------------------------------|----------------------------|-------------------|----------------------------|-----------------------|------------------|-----------|---------|------|
| o. Fail                                             | Lese                                                | n                       |                               |                            |                   | Kategori Lesen             |                       |                  |           |         |      |
| OBKL.                                               | JPPP/                                               | KM01/0                  | 0000/00/2022                  |                            |                   | Sila Pilih                 |                       |                  |           |         |      |
| BIL                                                 | •                                                   | •••                     | DR2202000129                  | BARU                       | KOMPOSIT          | 27/02/2022                 | UNTUK SEMAKAN         | -                | KA        | SS      | S    |
| Bil                                                 | •                                                   | •                       | No Fail                       | Jenis Permohonan           | Kategori Lesen    | Tarikh Permohonan          | Status                | Catatan          | КА        | SS      | SL   |
|                                                     |                                                     |                         | DR2202000129                  | BARU                       | KOMPOSII          | 27/02/2022                 | UNTUK SEMAKAN         |                  |           |         |      |
| 2                                                   |                                                     | 1                       | DR2202000126                  | BARU                       | KOMPOSIT          | 27/02/2022                 | DRAF                  | ā.               |           |         |      |
|                                                     | 1                                                   | •                       | н                             |                            |                   |                            | Mul                   | a Surat i daripa | ada 1, Ju | mlah Re | ekod |
| Semi<br>batal<br>tunju<br>: Kac<br>: Sali<br>: Sali | ua pe<br>Ikan.<br>Ik :<br>d Akud<br>Inan S<br>nan L | an Per<br>Surat<br>esen | onan baru yang te<br>herimaan | lah lulus, tetapi tidak me | əmbuat bayaran da | lam tempoh 14 hari (selair | ı lesen penjaja) atau | 30 hari (bagi    | lesen pe  | enjaja) | aka  |

- 2. Masukkan data pada medan-medan untuk membuat carian seperti berikut:
  - a) Input No. Fail Lesen
  - b) Pilih Kategori Lesen

3.

Klik pada butang , sistem akan paparkan senarai fail lesen dalam senarai datagrid.

- 4. Semak Status permohonan pada *column* **Status** dalam senarai datagrid.
- 5. Klik pada ikon 🖌 untuk kemas kini permohonan yang masih dalam status **DRAF.** Sistem akan memaparkan skrin **Kemaskini Draf Permohonan.**
- 6. Sila lengkapkan mana-mana maklumat permohonan yang masih tidak lengkap dan hantar permohonan tersebut.
- 7. Setelah berjaya dihantar, status permohonan akan bertukar kepada UNTUK SEMAKAN.

### 2.0 Semak Status Permohonan yang masih Berstatus DALAM PROSES

Modul ini adalah untuk pengguna awam menyemak status permohonan yang telah didaftarkan.

### Syarat – Syarat Sebelum Bermula

• Pengguna awam telah menghantar permohonan kepada kaunter secara atas talian.

#### **Keputusan Proses**

• Status permohonan dapat disemak.

### Tatacara Kerja

| 合 Laman Utama<br>슈 Profil | < Selamat<br>Tarikh Log Masuk          | Datang, <b>NAJM</b>  |                         |                  |                |                         |                    |
|---------------------------|----------------------------------------|----------------------|-------------------------|------------------|----------------|-------------------------|--------------------|
|                           |                                        | Terakhir: 21/07/2021 | I HANAFI DIN            | I AZLAN          |                |                         |                    |
|                           | Mohor<br>+ Mohon Les<br>Senarai Fail M | en Baru              | ru Disini               |                  | Man<br>Manua   | ual Permohone           | an                 |
|                           | Bil Name                               | Svarikat             |                         |                  | lo Pendaftaran | Bilanaan Fail           |                    |
|                           | 1 KING F                               | URIOUS ENTERPRISE    |                         | 1                | K1233          | 2                       |                    |
|                           | Senarai Fail B                         | agi Individu         |                         |                  |                | Muka Surat i daripada : | ı, Jumlah Rekodı 1 |
|                           | Bil                                    | No.<br>Pengenalan    | Bilangan Fail           | ×                |                |                         |                    |
|                           | 1                                      | 920202012201         | 0                       |                  |                |                         |                    |
|                           | H 4 1                                  | • H                  | Muka Surat 1 daripada 1 | Jumlah Rekod: 1. |                |                         |                    |

| o Fai                                                       | llosor                                                            |                                |                                                 |                     | Ka                | tagari Lasan         |                 |                                                   |            |         |       |
|-------------------------------------------------------------|-------------------------------------------------------------------|--------------------------------|-------------------------------------------------|---------------------|-------------------|----------------------|-----------------|---------------------------------------------------|------------|---------|-------|
| DBKL.                                                       | JPPP/K                                                            | M01/                           | 0000/00/2022                                    |                     | -                 | - Sila Pilih         |                 |                                                   |            |         | 14    |
| Q C0                                                        | ari                                                               |                                |                                                 |                     |                   |                      |                 |                                                   |            |         |       |
| Bil                                                         |                                                                   | •                              | No Fail                                         | Jenis<br>Permohonan | Kategori<br>Lesen | Tarikh<br>Permohonan | Status          | Catatan                                           | ка         | SS      | SL    |
| 1                                                           | Γά.                                                               |                                | DBKLJPPP/00121/02/2022/KM01<br>DR2202000129     | BARU                | KOMPOSIT          | 27/02/2022           | DALAM<br>PROSES | PERMOHONAN TELAH<br>LENGKAP DAN AKAN<br>DIPROSES. | ٠          | ٠       |       |
| 2                                                           | R                                                                 |                                | DBKLJPPP/00122/02/2022/KM01<br>DR2202000126     | BARU                | KOMPOSIT          | 27/02/2022           | DALAM<br>PROSES | PERMOHONAN<br>LENGKAP DAN AKAN<br>DIPROSES.       | ٠          | •       |       |
| н                                                           | 1                                                                 |                                | H                                               |                     |                   |                      |                 | Muka Surat 1 darip                                | ada 1, Jui | mlah Re | ekod: |
| ibata<br>ibata<br>etunju<br>A : Kai<br>S : Sali<br>I : Sali | i <b>ua pe</b> i<br>Ikan.<br>Ik :<br>d Akua<br>inan Si<br>inan Le | rmol<br>in Pei<br>urat<br>isen | honan baru yang telah lulus, tetapi<br>nerimaan | tidak membuat b     | ayaran dalam      | tempoh 14 hari (se   | lain lesen pei  | njaja) atau 30 hari (bagi )                       | lesen pe   | njaja)  | akar  |

- 2. Masukkan data pada medan-medan untuk membuat carian seperti berikut:
  - a) Input No. Fail Lesen
  - b) Pilih Kategori Lesen
- 3. Klik pada butang , sistem akan paparkan senarai fail lesen dalam senarai datagrid.
- 4. Semak Status permohonan pada *column* **Status** dalam senarai datagrid.
- Permohonan yang masih dalam proses semakan internal akan memaparkan status DALAM PROSES.
- 6. Klik pada ikon 🖶 , sistem akan memaparkan skrin Cetakan seperti berikut:
  - Jika klik ikon <sup>a</sup>pada KA, sistem akan paparkan skrin cetakan Kad Akuan Penerimaan.
  - Jika klik ikon 🖶 pada SS, sistem akan paparkan skrin cetakan Salinan Surat.
  - Jika klik ikon 🖶 pada SL, sistem akan paparkan skrin cetakan Salinan Lesen.

7. Klik pada ikon , sistem akan memaparkan skrin **Maklumat Lesen dan Jenis Permohonan.** 

| aklumo            | at Lesen                                      |                                     |                             |                         |                             |               |            |                  |                 | Jenis Permohonan      |               |
|-------------------|-----------------------------------------------|-------------------------------------|-----------------------------|-------------------------|-----------------------------|---------------|------------|------------------|-----------------|-----------------------|---------------|
| No Fai            | lesen                                         |                                     |                             |                         |                             |               |            |                  |                 | Pembaharuan           | -             |
| DBKLJP            | PP/00121/02/2022/                             | KMOI                                |                             |                         |                             |               |            |                  |                 |                       |               |
| Nama<br>NAJMI I   | <b>Pemohon</b><br>HANAFI BIN AZLAN            |                                     |                             | No. Pen<br>920202       | genalan<br>012201           |               |            |                  |                 | Pembatalan Lesen      | $\rightarrow$ |
| Nama<br>KING FI   | Syarikat                                      |                                     |                             | No. Pen<br>Tk1233       | daftaran                    |               |            |                  |                 | Rayuan                |               |
| Maklur            | nat Premis                                    |                                     |                             | init of                 |                             |               |            |                  |                 |                       |               |
| Nama              | Premis/Komersil                               |                                     |                             | No. Tele                | ofon Premis                 |               |            |                  |                 | Kemas Kini Permohonan | -             |
| HUGO E            | BOSS                                          |                                     |                             | 038899                  | 000                         |               |            |                  |                 | Caparan               | -             |
| Kawas             | an                                            |                                     |                             | JALAN E                 | orong<br>BAHAGIA 2          |               |            |                  |                 | ougurun               |               |
| Lot Jak           | an/ Lot Tanah/Tam                             | an/Mukim/Daero                      | ah/Lain-Iain                | Bangur                  | nan                         |               |            |                  |                 | Pembayaran            | -+            |
| No. Uni<br>23     | t Premis                                      |                                     |                             | Poskod<br>51000         |                             |               |            |                  |                 |                       |               |
| Latitud           |                                               |                                     |                             | Longitu                 | id                          |               |            |                  |                 |                       |               |
| 3.19021           | 21                                            |                                     |                             | 101.6947                | 7853                        |               |            |                  |                 |                       |               |
| Jenis B<br>BANGU  | <b>angunan</b><br>NAN INDUSTRI                |                                     |                             | Tingka                  | t                           |               |            |                  |                 |                       |               |
| Status            | Pemilikan Premis                              |                                     |                             |                         |                             |               |            |                  |                 |                       |               |
| SEWA              | intai Premis                                  |                                     |                             |                         |                             |               |            |                  |                 |                       |               |
| 50 ME             | TER PERSEGI                                   |                                     |                             |                         |                             |               |            |                  |                 |                       |               |
| Waktu 27/02/      | <b>Operasi Mula</b><br>2022 07:00             |                                     |                             | Waktu 27/02/2           | Operasi Tamat<br>2022 20:00 |               |            |                  |                 |                       |               |
| Alama<br>23, 5100 | <b>t Surat Menyurat</b><br>10 JALAN BAHAGIA : | 2,                                  |                             |                         |                             |               |            |                  |                 |                       |               |
| Maklur            | mat Perniagaan                                |                                     |                             |                         |                             |               |            |                  |                 |                       |               |
| Bil               | Kategori<br>Perniagaan                        | Jenis Pernia                        | gaan                        | Status<br>Aktiviti      | Bil.<br>Kerusi/Meja/B       | ilik/Murid    | Luas       | Filesen<br>(RM)  | Cagaran<br>(RM) |                       |               |
| 1                 | PERINDUSTRIAN                                 | PEMBUATAN/I<br>MAKANAN DA<br>HAIWAN | PENGILANGAN<br>N PERKAKASAN | BUKAN<br>SERTA<br>MERTA | 0                           |               | 50         | RM<br>250.00     |                 |                       |               |
| H.                |                                               |                                     |                             |                         |                             | Μ             | luka Surat | 1 daripada 1, J  | umlah Rekod: 1  |                       |               |
| Maklur            | nat Iklan                                     |                                     |                             |                         |                             |               |            |                  |                 |                       |               |
| Bil               | Cara<br>Pameran                               | Berlampu                            | Kaedah<br>Pemasangan        | Panjang<br>(m)          | Lebar<br>(m)                | Bil.<br>Iklan | 9          | Fi Lesen<br>(RM) | Cagaran<br>(RM) |                       |               |
| 1                 | TEGAK I MUKA                                  | TIDAK                               | TIDAK BERLAMPU              | 20.00                   | 10.00                       | 1             |            | 1,200.00         |                 |                       |               |
| - 22              |                                               | AND AND AND ADDRESS                 |                             |                         |                             |               |            |                  |                 |                       |               |

### 3.0 Semak Status Permohonan yang masih Berstatus TIDAK LENGKAP

Modul ini adalah untuk pengguna awam menyemak status permohonan yang tidak lengkap.

### Syarat – Syarat Sebelum Bermula

• Pengguna awam telah menghantar permohonan kepada kaunter secara atas talian.

#### **Keputusan Proses**

• Status permohonan dapat disemak dan dikemaskini.

### Tatacara Kerja

| 🚴 ELESEN                  | ŧ         | i SISTEM ELES                 | EN DBKL                             |                         |                 |                 |                                 |                 |
|---------------------------|-----------|-------------------------------|-------------------------------------|-------------------------|-----------------|-----------------|---------------------------------|-----------------|
| 會 Laman Utama<br>击 Profil | < S<br>та | elamat [<br>rikh Log Masuk Te | Datang, NAJM<br>erokhir: 21/07/2021 | I HANAFI BIN            | I AZLAN         |                 |                                 |                 |
|                           |           | Mohor                         | n Lesen Bar                         | ru Disini               |                 | Mar<br>Manu     | nual Permohon<br>Ial Permohonan | an              |
|                           | - 1       | Bil Nama                      | Svarikat                            |                         |                 | No. Pendaftaran | Rilangan Fail                   |                 |
|                           | _         | 1 KING FL                     | IRIOUS ENTERPRISE                   |                         |                 | тк1233          | 2                               |                 |
|                           |           | 🛏 4 1 🕨                       | H gi Individu                       |                         |                 |                 | Muka Surat 1 daripada           | 1, Jumlah Rekod |
|                           | 1         | Bil                           | No.<br>Pengenalan                   | Bilangan Fail           |                 |                 |                                 |                 |
|                           |           | 1                             | 920202012201                        | 0                       |                 |                 |                                 |                 |
|                           |           |                               |                                     | Muka Surat 1 daripada 1 | Jumlah Rekort 1 |                 |                                 |                 |

| ier     | nai     | rai   | Permohona                   | n                   |                   |                      |                  |                                                                                                    |              |        |        |
|---------|---------|-------|-----------------------------|---------------------|-------------------|----------------------|------------------|----------------------------------------------------------------------------------------------------|--------------|--------|--------|
|         |         |       |                             |                     |                   |                      |                  |                                                                                                    |              |        |        |
| enaro   | ai Perr | moho  | nan                         |                     |                   |                      |                  |                                                                                                    |              |        |        |
| o. Fail | Lesen   | í     |                             |                     |                   |                      | Kategori Lesen   |                                                                                                    |              |        |        |
| SBKL.   | JPPP/K  | мо1/о | 000/00/2022                 |                     |                   |                      | Sila Pilih       |                                                                                                    |              |        |        |
| 2 Co    | ri      |       |                             |                     |                   |                      |                  |                                                                                                    |              |        |        |
| Bil     |         |       | No Fail                     | Jenis<br>Permohonan | Kategori<br>Lesen | Tarikh<br>Permohonan | Status           | Catatan                                                                                                    | KA           | SS     |        |
| 1       |         |       | DR2203000042                | BARU                | KOMPOSIT          | 02/03/2022           | TIDAK<br>LENGKAP | PERMOHONAN DITOLAK KERANA SSM TIDAK LENGKAP. SILA<br>LAMPIRKAN BORANG @ SECTION (BORANG D, MAKLUMAT<br>PEMILIK & MAKLUMAT PERNIAGAAN SUMMER CUT HAIR &<br>BEAUTY SALOON) BERSAMA. SILA KEMASKINI SEMULA<br>MAKLUMAT PERMOHONAN INI. TERIMA KASIH | ٠            |        |        |
| 2       | B       |       | DBKLJPPP/04395/13/2018/KM01 | PEMBAHARUAN         | KOMPOSIT          | 24/02/2021           | LULUS<br>(TETAP) | 5                                                                                                    |              | ÷      |        |
| 2 2     | 14      |       |                             |                     |                   |                      |                  | Muka Sunta di                                                                                                    | winacia a lu | miah D | Interv |

- 2. Masukkan data pada medan-medan untuk membuat carian seperti berikut:
  - a) Input No. Fail Lesen
  - b) Pilih Kategori Lesen
- 3. Klik pada butang

, sistem akan paparkan senarai fail lesen dalam senarai datagrid.

- 4. Semak Status permohonan pada *column* **Status** dalam senarai datagrid.
- 6. Sila lengkapkan mana-mana maklumat permohonan yang masih tidak lengkap dan hantar semula permohonan tersebut.
- 7. Setelah berjaya dihantar, status permohonan akan bertukar kepada UNTUK SEMAKAN.

### 4.0 Semak Status Permohonan yang Mempunyai Status SILA BUAT BAYARAN

Modul ini adalah untuk pengguna awam menyemak status permohonan yang telah mempunyai status sila buat bayaran.

### Syarat – Syarat Sebelum Bermula

• Pengguna awam telah menghantar permohonan kepada kaunter secara atas talian.

### **Keputusan Proses**

• Status permohonan dapat disemak dan dikemaskini.

### Tatacara Kerja

| S ELESEN                  |                                                                 | SEN DBKL                                                                  |                      |                           |                                             |                 |
|---------------------------|-----------------------------------------------------------------|---------------------------------------------------------------------------|----------------------|---------------------------|---------------------------------------------|-----------------|
| 🖀 Laman Utama<br>🇄 Profil | < Selamat I<br>Tarikh Log Masuk T                               | Datang, NAJM<br>Terakhir: 21/07/2021                                      | II HANAFI BIN AZLAN  |                           |                                             |                 |
|                           |                                                                 | n Lesen Bar                                                               | ru Disini            | Man<br>Manu               | al Permohon                                 | an              |
|                           | Senarai Fail M                                                  | engikut Nama Syarikat                                                     |                      |                           |                                             |                 |
|                           |                                                                 |                                                                           |                      |                           |                                             |                 |
|                           | Bil Nama<br>1 KING FI                                           | Syarikat<br>URIOUS ENTERPRISE                                             |                      | No. Pendaftaran<br>TK1233 | Bilangan Fail                               |                 |
|                           | Bil Nama<br>1 KING Fi<br>H 4 3 J                                | Syarikat<br>URIOUS ENTERPRISE                                             |                      | No. Pendaftaran<br>TK1233 | Bilangan Fail<br>2<br>Muka Surat 1 daripada | 1. Jumlah Rekoc |
|                           | Bil Nama<br>1 KING FI<br>H 4 1<br>Senarai Fail Ba<br>Bil        | syarikat<br>URIOUS ENTERPRISE                                             | Bilangan Fail .      | No. Pendaftaran<br>TK1233 | Bilangan Fail<br>2<br>Muka Surat 1 daripada | 1. Jumlah Rekod |
|                           | Bil Nama<br>1 KING Fi<br>H • 3 1<br>Senaral Fail Ba<br>Bil<br>1 | Syarikat URIOUS ENTERPRISE  H  Agi Individu  No. Pengenalan  920202012201 | Bilangan Fail .<br>0 | No. Pendaftaran<br>TK1233 | Bilangan Fall<br>2<br>Muka Surat i daripada | 1. Jumlah Rekoc |

| Seki   |                 |                 | n adiam iasa pengajian. sila nabo                                      | ingi helpaesk di talian V                     | 3-2028 2613 / 2   | 616 atau emel ke aduai   | njppp@dbkl.gov.my untuk i          | antuan atau p     | ertany    | aan.     |      |
|--------|-----------------|-----------------|------------------------------------------------------------------------|-----------------------------------------------|-------------------|--------------------------|------------------------------------|-------------------|-----------|----------|------|
| perr   | iranya<br>nbaya | i baya<br>ran d | aran telah dibuat dan tidak dapat<br>an nyatakan no fail lesen ke adua | mencetak lesen, sila se<br>njppp@ dbkl.gov.my | mak semula s      | elepas 30 minit. Jika ma | asih gagal mencetak lesen s        | elepas 30 mini    | t, emell  | kan bu   | kti  |
| 1000   |                 |                 |                                                                        |                                               |                   |                          |                                    |                   |           |          |      |
| naro   | ai Peri         | moh             | onan                                                                   |                                               |                   |                          |                                    |                   |           |          |      |
| . Fail | Lesen           | È.              |                                                                        |                                               |                   | (ategori Lesen           |                                    |                   |           |          |      |
| BKL    | JPPP/0          | 0001/           | 01/2022/KM01                                                           |                                               |                   | Sila Pilih               |                                    |                   |           |          |      |
| 2 Co   | ari             |                 |                                                                        |                                               |                   |                          |                                    |                   |           |          |      |
|        |                 |                 |                                                                        |                                               | Kategori          | Tarikh                   |                                    |                   |           |          |      |
| BİI    | •               | •               | No Fail                                                                | Jenis Permohonan                              | Lesen             | Permohonan               | Status                             | Catatan           | KA        | SS       | s    |
| 1      | FG.             |                 | DBKL.JPPP/08152/10/2020/PR01                                           | KEMASKINI DAN<br>PINDAAN                      | KOMPOSIT          | 07/04/2022               | UNTUK SEMAKAN                      | 2                 | -         | •        |      |
| 2      | R               |                 | DBKLJPPP/03391/03/2017/KM01                                            | PEMBAHARUAN                                   | KOMPOSIT          | 26/01/2022               | LULUS (TETAP)<br>SILA BUAT BAYARAN | -                 | ٠         | ٠        |      |
| 3      | EQ.             |                 | DBKLJPPP/01476/12/2015/KM01                                            | PEMBAHARUAN                                   | KOMPOSIT          | 25/11/2021               | LULUS (SEMENTARA)                  | -                 | ۲         | ٠        |      |
| 4      | R.              |                 | DBKLJPPP/03394/03/2017/KM01                                            | PEMBAHARUAN                                   | KOMPOSIT          | 12/10/2021               | LULUS (TETAP)<br>SILA BUAT BAYARAN | ÷                 | ٠         | ٠        |      |
| 5      | FQ.             |                 | DBKLJPPP/01115/12/2017/HB05                                            | BARU                                          | HIBURAN           | 18/12/2017               | LULUS (-)<br>SILA BUAT BAYARAN     | -                 | ٠         | ٠        |      |
| 6      | FG.             |                 | DBKLJPPP/02074/12/2016/HB05                                            | BARU                                          | HIBURAN<br>SEMASA | 22/12/2016               | LULUS (-)<br>SILA BUAT BAYARAN     | -                 | ٠         | ٠        |      |
| 7      | FQ.             |                 | DBKLJPPP/01494/10/2016/HB05                                            | BARU                                          | HIBURAN           | 19/10/2016               | TOLAK (-)                          | <u>4</u> 72       | ٠         | ٠        |      |
| 8      | Eq.             |                 | DBKL.JPPP/01518/12/2015/HB05                                           | BARU                                          | HIBURAN           | 22/12/2015               | LULUS (-)<br>SILA BUAT BAYARAN     | 2                 | ۰         | ٠        |      |
| 9      | Eq.             |                 | DBKLJPPP/01312/07/2011/HB05                                            | BARU                                          | HIBURAN           | 18/07/2011               | LULUS (-)<br>SILA BUAT BAYARAN     | *                 | ÷         | ٠        |      |
| 10     | 風               |                 | DBKLJPPP/01313/07/2011/HB05                                            | BARU                                          | HIBURAN<br>SEMASA | 18/07/2011               | LULUS (-)<br>SILA BUAT BAYARAN     | -                 | ٠         | ٠        |      |
|        |                 | 2               | ж ж                                                                    |                                               |                   |                          | Muk                                | a Surat 1 daripad | ia 2, Jun | nlah Rel | kod: |

- Masukkan data pada medan-medan untuk membuat carian seperti berikut: 2.
  - a) Input No. Fail Lesen
  - b) Pilih Kategori Lesen

Klik pada butang

3.

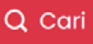

Q Cari, sistem akan paparkan senarai fail lesen dalam senarai datagrid.

4. Semak Status permohonan pada column Status dalam senarai datagrid.

- 5. Pemohon boleh membuat pembayaran jika permohonan telah mempunyai status 'SILA BUAT BAYARAN'.
- 6. Klik pada ikon 🗟 , sistem akan memaparkan skrin **Maklumat Lesen dan Jenis Permohonan.**

| akluma              | at Lesen                            |                                                    |            |                         |              |                     |                 | Jenis Permohonan |               |
|---------------------|-------------------------------------|----------------------------------------------------|------------|-------------------------|--------------|---------------------|-----------------|------------------|---------------|
| No. Fai             | I Lesen                             | 01                                                 |            |                         |              |                     |                 | Pembaharuan      | 0             |
| DBKL.JF             | PPP/03391/03/2017/KM                | 01                                                 |            |                         |              |                     |                 |                  |               |
| Nama<br>MOHAN       | Pemohon<br>MED NIZAM BIN MOHAM      | IED JAKEL                                          | No.<br>800 | Pengenalan<br>901016153 |              |                     |                 | Pembatalan Lesen | $\rightarrow$ |
| Nama                | Svarikat                            |                                                    | No         | Pendaftaran             |              |                     |                 |                  | -             |
| ARIANI              | TEXTILES & MANUFACT                 | URING (M) SDN BHD                                  | 8103       | 393X                    |              |                     |                 | Rayuan           | 0             |
| Maklu               | mat Premis                          |                                                    |            |                         |              |                     |                 | Kemas Kini       | 0             |
| Nama                | Premis/Komersil                     |                                                    | No.        | Telefon Premis          |              |                     |                 | Permohonan       | 0             |
| ARIANI              | TEXTILES & MANUFACT                 | URING (M) SDN BHD                                  | 03 2       | 6150777                 |              |                     |                 |                  | 0             |
| Alama               | It Premis                           |                                                    |            |                         |              |                     |                 | Cagaran          | 0             |
| PERSIA              | RAN CAPSQUARE, MELA                 | LUI JALAN MUNSHI A                                 | BDULLAH,   |                         |              |                     |                 |                  |               |
| 50100,<br>KUALA     | LUMPUR                              |                                                    |            |                         |              |                     |                 | Pembayaran       | -             |
| Latitud             | 1                                   |                                                    | Lon        | gitud                   |              |                     |                 | Cetak Resit      | 0             |
| Jenis B             | Bangunan                            |                                                    | Ting       | jkat                    |              |                     |                 |                  |               |
| Waktu<br>-<br>Alama | i Operasi Mula<br>It Surat Menyurat |                                                    | Wa<br>-    | ktu Operasi Tam         | at           |                     |                 |                  |               |
| Maklu               | mat Perniagaan                      |                                                    |            |                         |              |                     |                 |                  |               |
| Bil                 | Kategori<br>Perniagaan              | Jenis<br>Perniagaan                                | Kerusi/Me  | Bil.<br>ja/Bilik/Murid  | Luas         | Fi<br>Lesen<br>(RM) | Cagaran<br>(RM) |                  |               |
| 1                   | PERABOT,TEKSTIL<br>& BARANGAN AM    | MENJUAL<br>PAKAIAN,<br>TEKSTIL DAN<br>ALAT JAHITAN |            | 0                       | 100          | RM<br>300.00        | RM 0.00         |                  |               |
| н.                  | 4 1 <b>F</b> H                      |                                                    |            | Mul                     | ka Surat 1 k | daripada 1, Ju      | mlah Rekod: 1   |                  |               |
| Maklu               | m <mark>at Iklan</mark>             |                                                    |            |                         |              |                     |                 |                  |               |
|                     | Cara Pameran                        | Berlampu                                           |            | FiLese                  | n (RM)       | Ca                  | garan (RM)      |                  |               |
| Bil                 |                                     |                                                    |            |                         |              |                     |                 |                  |               |
| Bil<br>1            | MELINTANG                           | TIDAK BERLA                                        | MPU        |                         | 220.00       |                     |                 |                  |               |

HAKCIPTA © DEWAN BANDARAYA KUALA LUMPUR

#### MANUAL PENGGUNA

 $\rightarrow$ 

Pembayaran

7. Klik pada butang

, sistem akan memaparkan skrin **Bayaran**.

| Maklur                                  | nat Pembayaran                                                                                         |                    |                            |                  |                                                                 | Jumlah Bayaran                                     |                           |
|-----------------------------------------|----------------------------------------------------------------------------------------------------|--------------------|----------------------------|------------------|-----------------------------------------------------------------|----------------------------------------------------|---------------------------|
| No. Fail<br>DBKL.JP<br>Tempo<br>6/02/20 | I Lesen<br>IPP/00005/03/2022/KM01<br>h Lesen Semasa<br>021 - 5/02/2022                                 | Kate:<br>KOMF      | <b>gori Lesen</b><br>POSIT |                  |                                                                 | Jumlah Fi Lesen<br>Jumlah Cagaran<br>Jumlah Sewaan | RM325.0<br>RM0.0<br>RM0.0 |
| Bil                                     | Maklumat Aktiviti                                                                                      | Jumlah Fi<br>Lesen | Jumlah<br>Deposit          | Jumlah<br>Sewaan | Jumlah<br>Cukai                                                 | Jumlah Cukai                                       | RM0.0                     |
| 1                                       | MENJUAL JAM                                                                                            | RM180.00           | RM0.00                     | RM0.00           | RM0.00                                                          | Jumlah Diskaun                                     | RM0.0<br>RM325.0          |
| 2                                       | PAPAN TANDA IKLAN (PREMIS                                                                              | RM145.00           | RM0.00                     | RM0.00           | RM0.00                                                          | Sumurbuyurun                                       | RW525.0                   |
| Maklur<br>Bil<br>'iada E                | mat Diskaun<br>Maklumat Diskaun<br>Data Dijumpai.                                                      |                    | Jenis                      | Diskaun          | 1, Jumlah Rekod: 2.<br>Jumlah<br>Diskaun                        |                                                    |                           |
| Maklur<br>Bil<br>Tiada (                | mat Diskaun<br>Maklumat Diskaun<br>Data Dijumpai.                                                      | -                  | Jenis                      | Diskoun          | 1, Jumlah Rekod: 2.<br>Jumlah<br>Diskaun                        |                                                    |                           |
| Maklur<br>Bil<br>Tiada D                | Maklumat Diskaun<br>Data Dijumpai.                                                                     |                    | Jenis<br>Muka S            | Diskaun          | 1, Jumlah Rekod: 2.<br>Jumlah<br>Diskaun<br>1, Jumlah Rekod: 0. |                                                    |                           |
| Maklur<br>Bil<br>Tiada D<br>H 4         | Maklumat Diskaun<br>Data Dijumpai.                                                                     |                    | Jenis<br>Muka Si           | Diskoun          | 1, Jumlah Rekod: 2.<br>Jumlah<br>Diskaun<br>1, Jumlah Rekod: 0. |                                                    |                           |
| Maklur<br>Bil<br>Tiada D<br>M A         | Maklumat Diskaun<br>Data Dijumpai.                                                                     |                    | Jenis<br>Muka S            | Diskaun          | 1, Jumlah Rekod: 2.<br>Jumlah<br>Diskaun<br>1, Jumlah Rekod: 0. |                                                    |                           |
| Maklur<br>Bil<br>Tiada D<br>Kaeda       | Maklumat Diskaun<br>Data Dijumpai.<br>1  Naterian<br>h Bayaran<br>Masterian<br>Kasterian<br>(Individu) |                    | Jenis<br>Muka S            | Diskaun          | 1, Jumlah Rekod: 2.<br>Jumlah<br>Diskaun<br>1, Jumlah Rekod: 0. |                                                    |                           |

8. Pemohon boleh teruskan pembayaran bagi permohonan tersebut.

# 5.0 Semak Status Permohonan yang Telah Mempunyai Keputusan LULUS

Modul ini adalah untuk pengguna awam menyemak status permohonan yang telah mempunyai keputusan lulus.

### Syarat – Syarat Sebelum Bermula

• Pengguna awam telah menghantar permohonan kepada kaunter secara atas talian.

### **Keputusan Proses**

• Status permohonan dapat disemak dan dikemaskini.

### Tatacara Kerja

| ELESEN                    |                                                              | SEN DBKL                                      |                  |                           |                                             |                 |  |  |  |
|---------------------------|--------------------------------------------------------------|-----------------------------------------------|------------------|---------------------------|---------------------------------------------|-----------------|--|--|--|
| 🖹 Laman Utama<br>🗄 Profil | < Selamat<br>Tarikh Log Masuk T                              | Datang, NAJM<br>Terakhir: 21/07/2021          | I HANAFI BIN AZL | AN                        |                                             |                 |  |  |  |
|                           |                                                              | Mohon Lesen Baru Disini<br>+ Mohon Lesen Baru |                  |                           |                                             |                 |  |  |  |
|                           | Senarai Fail M                                               | lengikut Nama Syarikat                        |                  |                           |                                             |                 |  |  |  |
|                           | E-mail and a second                                          |                                               |                  |                           |                                             |                 |  |  |  |
|                           | Bil Nama<br>1 KING F                                         | <b>i Syarikat</b><br>URIOUS ENTERPRISE        |                  | No. Pendaftaran<br>TK1233 | Bilangan Fail<br>2                          |                 |  |  |  |
|                           | Bil Nama<br>1 KING F<br>H 4 1<br>Senarai Fail B              | I Syarikat<br>IURIOUS ENTERPRISE              |                  | No. Pendaftaran<br>TK1233 | Bilangan Fail<br>2<br>Muka Surat 1 daripada | 1, Jumlah Rekor |  |  |  |
|                           | Bil Nama<br>1 KING F<br>H 4 3<br>Senarai Fail Ba<br>Bil      | agi Individu                                  | Bilangan Fail .  | No. Pendaftaran<br>TK1233 | Bilangan Fail<br>2<br>Muka Surat 1 daripada | 1. Jumlah Rekor |  |  |  |
|                           | Bil Nama<br>1 KING F<br>H 1 I<br>Senarai Fail Ba<br>Bil<br>1 | agi Individu No. Pengenalan 920202012201      | Bilangan Fail .  | No. Pendaftaran<br>TK1233 | Bilangan Fail<br>2<br>Muka Surat 1 daripada | 1. Jumlah Reko  |  |  |  |

|              |                 | musi            | ih dalam fasa pengujian. Sila hubu                                     | ingi helpdesk di talian 0                     | 3-2028 2613 / 26 | 16 atau emel ke aduai  | njppp@dbkl.gov.my untuk b          | oantuan atau p    | ertany   | aan.     |      |
|--------------|-----------------|-----------------|------------------------------------------------------------------------|-----------------------------------------------|------------------|------------------------|------------------------------------|-------------------|----------|----------|------|
| Seki<br>perr | iranya<br>1baya | ı baya<br>ran d | aran telah dibuat dan tidak dapat<br>an nyatakan no fail lesen ke adua | mencetak lesen, sila se<br>njppp@ dbkl.gov.my | mak semula sel   | epas 30 minit. Jika ma | asih gagal mencetak lesen s        | elepas 30 mini    | t, emell | kan bu   | kti  |
|              |                 |                 |                                                                        |                                               |                  |                        |                                    |                   |          |          |      |
| naro         | ai Peri         | moh             | onan                                                                   |                                               |                  |                        |                                    |                   |          |          |      |
| . Fail       | Leser           | È               | ter Berner                                                             |                                               | Ka               | itegori Lesen          |                                    |                   |          |          |      |
| BKL.         | JPPP/0          | 0001/           | 01/2022/KM01                                                           |                                               |                  | Sila Pilih             |                                    |                   |          |          |      |
| Co           | iri             |                 |                                                                        |                                               |                  |                        |                                    |                   |          |          |      |
|              |                 |                 |                                                                        |                                               | Kategori         | Tarikh                 |                                    |                   |          |          |      |
| Bil          | •               | •               | No Fail                                                                | Jenis Permohonan                              | Lesen            | Permohonan             | Status                             | Catatan           | KA       | SS       | s    |
| 1            | Eq.             |                 | DBKL.JPPP/08152/10/2020/PR01                                           | KEMASKINI DAN<br>PINDAAN                      | KOMPOSIT         | 07/04/2022             | UNTUK SEMAKAN                      | 2                 | -        | •        |      |
| 2            | Eq.             |                 | DBKLJPPP/03391/03/2017/KM01                                            | PEMBAHARUAN                                   | KOMPOSIT         | 26/01/2022             | LULUS (TETAP)<br>SILA BUAT BAYARAN | -                 | ٠        | ۲        |      |
| 3            | 民               |                 | DBKLJPPP/01476/12/2015/KM01                                            | PEMBAHARUAN                                   | KOMPOSIT         | 25/11/2021             | LULUS (SEMENTARA)                  | 8                 | ٠        | ۰        |      |
| 4            | R               |                 | DBKLJPPP/03394/03/2017/KM01                                            | PEMBAHARUAN                                   | KOMPOSIT         | 12/10/2021             | LULUS (TETAP)                      | -                 | ٠        | ۰        |      |
| 5            | R.              |                 | DBKLJPPP/01115/12/2017/HB05                                            | BARU                                          | HIBURAN          | 18/12/2017             | LULUS (-)<br>SILA BUAT BAYARAN     | 8                 | ٠        | ٠        |      |
| 6            | R               |                 | DBKLJPPP/02074/12/2016/HB05                                            | BARU                                          | HIBURAN          | 22/12/2016             | LULUS (-)<br>SILA BUAT BAYARAN     | -                 | ٠        |          |      |
| 7            | Eq.             |                 | DBKLJPPP/01494/10/2016/HB05                                            | BARU                                          | HIBURAN          | 19/10/2016             | TOLAK (-)                          | 72                | ٠        | ٠        |      |
| 8            | Eq.             |                 | DBKLJPPP/01518/12/2015/HB05                                            | BARU                                          | HIBURAN          | 22/12/2015             | LULUS (-)<br>SILA BUAT BAYARAN     | 2                 | *        | ٠        |      |
| 9            | Fa.             |                 | DBKLJPPP/01312/07/2011/HB05                                            | BARU                                          | HIBURAN          | 18/07/2011             | LULUS (-)<br>SILA BUAT BAYARAN     | *                 | ٠        | ÷        |      |
| 10           | ß               |                 | DBKLJPPP/01313/07/2011/HB05                                            | BARU                                          | HIBURAN          | 18/07/2011             | LULUS (-)<br>SILA BUAT BAYARAN     | Ξ.                | ٠        | ٠        |      |
|              | 1               | 2               | ж ж                                                                    |                                               |                  |                        | Muk                                | a Surat 1 daripad | a 2. Jun | nlah Rel | kod: |

- 2. Masukkan data pada medan-medan untuk membuat carian seperti berikut:
  - a) Input No. Fail Lesen
  - b) Pilih Kategori Lesen

Klik pada butang

3.

Q Cari, sistem akan paparkan senarai fail lesen dalam senarai datagrid.

- 4. Semak Status permohonan pada column Status dalam senarai datagrid.
- 5. Permohonan yang telah diluluskan mempunyai status seperti berikut:

- a) LULUS (-)
- b) LULUS (SEMENTARA)
- c) LULUS (TETAP)
- 6. Permohonan yang telah mempunyai keputusan **LULUS** boleh membuat cetakan surat keputusan dan cetakan lesen.
- 7. Klik pada ikon 🖶 , sistem akan memaparkan skrin Cetakan seperti berikut:
  - Jika klik ikon pada KA, sistem akan paparkan skrin cetakan Kad Akuan
     Penerimaan.
  - Jika klik ikon 🖶 pada SS, sistem akan paparkan skrin cetakan Salinan Surat.
  - Jika klik ikon 🖶 pada SL, sistem akan paparkan skrin cetakan Salinan Lesen.

# 6.0 Semak Status Permohonan yang Telah Mempunyai Keputusan TOLAK

Modul ini adalah untuk pengguna awam menyemak status permohonan yang telah mempunyai keputusan tolak.

### Syarat – Syarat Sebelum Bermula

• Pengguna awam telah menghantar permohonan kepada kaunter secara atas talian.

### **Keputusan Proses**

• Status permohonan dapat disemak dan dikemaskini.

### Tatacara Kerja

| ELESEN                    |                                                              | SEN DBKL                                      |                  |                           |                                             |                 |  |  |  |
|---------------------------|--------------------------------------------------------------|-----------------------------------------------|------------------|---------------------------|---------------------------------------------|-----------------|--|--|--|
| 🖹 Laman Utama<br>🗄 Profil | < Selamat<br>Tarikh Log Masuk T                              | Datang, NAJM<br>Terakhir: 21/07/2021          | I HANAFI BIN AZL | AN                        |                                             |                 |  |  |  |
|                           |                                                              | Mohon Lesen Baru Disini<br>+ Mohon Lesen Baru |                  |                           |                                             |                 |  |  |  |
|                           | Senarai Fail M                                               | lengikut Nama Syarikat                        |                  |                           |                                             |                 |  |  |  |
|                           | E-mail and a second                                          |                                               |                  |                           |                                             |                 |  |  |  |
|                           | Bil Nama<br>1 KING F                                         | <b>i Syarikat</b><br>URIOUS ENTERPRISE        |                  | No. Pendaftaran<br>TK1233 | Bilangan Fail<br>2                          |                 |  |  |  |
|                           | Bil Nama<br>1 KING F<br>H 4 1<br>Senarai Fail B              | I Syarikat<br>IURIOUS ENTERPRISE              |                  | No. Pendaftaran<br>TK1233 | Bilangan Fail<br>2<br>Muka Surat 1 daripada | 1, Jumlah Rekor |  |  |  |
|                           | Bil Nama<br>1 KING F<br>H 4 3<br>Senarai Fail Ba<br>Bil      | agi Individu                                  | Bilangan Fail .  | No. Pendaftaran<br>TK1233 | Bilangan Fail<br>2<br>Muka Surat 1 daripada | 1. Jumlah Rekor |  |  |  |
|                           | Bil Nama<br>1 KING F<br>H 1 I<br>Senarai Fail Ba<br>Bil<br>1 | agi Individu No. Pengenalan 920202012201      | Bilangan Fail .  | No. Pendaftaran<br>TK1233 | Bilangan Fail<br>2<br>Muka Surat 1 daripada | 1. Jumlah Reko  |  |  |  |

| Sekiranya bayaran t<br>pembayaran dan ny<br>enarai Permohonan<br>o. Fail Lesen | elah dibuat dan tidak dapat i<br>atakan no fall lesen ke aduar | mencetak lesen, sila se<br>njppp@ dbki.gov.my | mak semula sele   | əpas 30 minit. Jika ma | ısih gagal mencetak lesen se       | elepas 30 minit | , emeli | can bul | cti |
|--------------------------------------------------------------------------------|----------------------------------------------------------------|-----------------------------------------------|-------------------|------------------------|------------------------------------|-----------------|---------|---------|-----|
| enarai Permohonan<br>o. Fall Lesen<br>DBKL JPPP/00001/01/201                   |                                                                |                                               |                   |                        |                                    |                 |         |         |     |
| o. Fail Lesen                                                                  |                                                                |                                               |                   |                        |                                    |                 |         |         |     |
| DBKL JPPP/00001/01/20                                                          | - Ci                                                           |                                               | Ka                | tegori Lesen           |                                    |                 |         |         |     |
|                                                                                | 22/KM01                                                        |                                               |                   | Sila Pilih             |                                    |                 |         |         |     |
| Q. Cari                                                                        |                                                                |                                               |                   |                        |                                    |                 |         |         |     |
| BİI No I                                                                       | ail                                                            | Jenis Permohonan                              | Kategori<br>Lesen | Tarikh<br>Permohonan   | Status                             | Catatan         | KA      | SS      | s   |
| 1 🖻 ОВК                                                                        | LJPPP/08152/10/2020/PR01                                       | KEMASKINI DAN<br>PINDAAN                      | KOMPOSIT          | 07/04/2022             | UNTUK SEMAKAN                      | -               | *       | ۰       |     |
| 2 🖻 DBK                                                                        | LJPPP/03391/03/2017/KM01                                       | PEMBAHARUAN                                   | KOMPOSIT          | 26/01/2022             | LULUS (TETAP)<br>SILA BUAT BAYARAN | -               | ٠       |         |     |
| з 🖻 Овк                                                                        | LJPPP/01476/12/2015/KM01                                       | PEMBAHARUAN                                   | KOMPOSIT          | 25/11/2021             | LULUS (SEMENTARA)                  | 2               | ٠       | ۰       |     |
| 4 🖻 DBK                                                                        | LJPPP/03394/03/2017/KM01                                       | PEMBAHARUAN                                   | KOMPOSIT          | 12/10/2021             | LULUS (TETAP)                      |                 | ÷       | ÷       |     |
| 5 🕅 DBK                                                                        | LJPPP/01115/12/2017/HB05                                       | BARU                                          | HIBURAN           | 18/12/2017             | LULUS (-)<br>SILA BUAT BAYARAN     | -               | ٠       | ٠       |     |
| 6 🕅 DBK                                                                        | LJPPP/02074/12/2016/HB05                                       | BARU                                          | HIBURAN           | 22/12/2016             | LULUS (-)<br>SILA BUAT BAYARAN     | -               | ٠       | ٠       |     |
| 7 🗟 ОВК                                                                        | LJPPP/01494/10/2016/HB05                                       | BARU                                          | HIBURAN           | 19/10/2016             | TOLAK (-)                          | -               | ٠       | ٠       |     |
| 8 🕅 DBK                                                                        | LJPPP/01518/12/2015/HB05                                       | BARU                                          | HIBURAN           | 22/12/2015             | LULUS (-)<br>SILA BUAT BAYARAN     | 2               |         | •       |     |
| 9 ka DBK                                                                       | LJPPP/01312/07/2011/HB05                                       | BARU                                          | HIBURAN           | 18/07/2011             | LULUS (-)<br>SILA BUAT BAYARAN     | <i>च</i> .      | *       | ۲       |     |
|                                                                                | LJPPP/01313/07/2011/HB05                                       | BARU                                          | HIBURAN           | 18/07/2011             | LULUS (-)                          | 1               |         | ٠       |     |
|                                                                                |                                                                |                                               | SEMASA            |                        | JILA DUAT DATASAS                  |                 |         |         |     |

- 10. Masukkan data pada medan-medan untuk membuat carian seperti berikut:
  - c) Input No. Fail Lesen
  - d) Pilih Kategori Lesen

11. Klik pada butang

Q Cari, sistem akan paparkan senarai fail lesen dalam senarai datagrid.

12. Semak Status permohonan pada column Status dalam senarai datagrid.

- 13. Jiks permohonan yang telah mempunyai keputusan **TOLAK (-)** perlu mengahantar **Permohonan Rayuan** jika ingin meneruskan permohonan tersebut.
- 14. Klik pada ikon , sistem akan memaparkan skrin **Maklumat Lesen dan Jenis Permohonan.**

| lo. Fail                            |                                           |                                                       |                       |                    |                              |                                 |             |                     | _                        | Jenis Permohonan |               |
|-------------------------------------|-------------------------------------------|-------------------------------------------------------|-----------------------|--------------------|------------------------------|---------------------------------|-------------|---------------------|--------------------------|------------------|---------------|
| Io. Fail                            |                                           |                                                       |                       |                    |                              |                                 |             |                     |                          |                  | 0             |
| DBKLJPPP/00029/03/2022/KM01         |                                           |                                                       |                       |                    |                              |                                 |             |                     |                          | Pembaharuan      | 0             |
| lama P<br>IAJMI H                   | Pemohon<br>HANAFI BIN AZLAN               | 4                                                     |                       |                    | No. Penge<br>92020201        | enalan<br>2201                  |             |                     | Pembatalan Lesen         | 0                |               |
| lama S                              | Syarikat                                  | F                                                     |                       |                    | No. Pendo<br>TK1233          | aftaran                         |             |                     | Rayuan                   | <b>→</b>         |               |
| laklun                              | nat Premis                                | 5t                                                    |                       |                    | 111200                       |                                 |             |                     |                          |                  |               |
| Nama Premis/Komersil<br>JARING KUAT |                                           |                                                       |                       |                    | No. Telefo<br>03889900       | n Premis                        |             |                     | Kemas Kini<br>Permohonan | 0                |               |
| Kawasan                             |                                           |                                                       |                       |                    | Jalan/Lor<br>JALAN BIN       | TANG                            |             |                     | Cagaran                  | 0                |               |
| ot Jala                             | an/ Lot Tanah/To                          | aman/Mukim/                                           | Daerah/               | Lain-Iain          | Banguna                      | n                               |             |                     |                          | Pembayaran       | $\rightarrow$ |
| l <b>o. Unit</b><br>2               | t Premis                                  |                                                       |                       |                    | <b>Poskod</b><br>56000       |                                 |             |                     |                          |                  |               |
| Latitud<br>1.78                     |                                           |                                                       |                       |                    | Longitud<br>2.333            |                                 |             |                     |                          |                  |               |
| enis Bo                             | <b>angunan</b><br>EJABAT                  |                                                       |                       | Tingkat            |                              |                                 |             |                     |                          |                  |               |
| tatus F                             | Pemilikan Prem                            | is                                                    |                       |                    |                              |                                 |             |                     |                          |                  |               |
| EWA                                 | intai Premis                              |                                                       |                       |                    |                              |                                 |             |                     |                          |                  |               |
| II METI                             | ER PERSEGI                                |                                                       |                       |                    |                              |                                 |             |                     |                          |                  |               |
| Vaktu<br>18:00                      | Operasi Mula                              |                                                       |                       |                    | Waktu Operasi Tamat<br>20:00 |                                 |             |                     |                          |                  |               |
| lamat<br>2, 5600                    | <b>t Surat Menyura</b><br>DO JALAN BINTAN | t<br>G,                                               |                       |                    |                              |                                 |             |                     |                          |                  |               |
| laklun                              | mat Perniagaan                            |                                                       |                       |                    |                              |                                 |             |                     |                          |                  |               |
| Bil                                 | Kategori<br>Perniagaan                    | Jenis Pernio                                          | agaan                 | Status<br>Aktiviti | Kerusi/Mej                   | Bil.<br>Kerusi/Meja/Bilik/Murid |             | Fi<br>Lesen<br>(RM) | Cagaran<br>(RM)          |                  |               |
| 1                                   | ELEKTRIK &<br>ELEKTRONIK                  | MENJUAL ME<br>DIGITAL/ELET<br>DAN AKSESC<br>BERKAITAN | EDIA<br>TRONIK<br>DRI | SERTA<br>MERTA     |                              | 0                               |             | RM<br>333.00        |                          |                  |               |
|                                     | 1 + H                                     |                                                       |                       |                    |                              | М                               | uka Surat 1 | daripada 1, Ju      | mlah Rekod: 1            |                  |               |
| 14 4                                |                                           |                                                       |                       |                    |                              |                                 |             |                     |                          |                  |               |
| H 4                                 | nat Iklan                                 |                                                       |                       |                    |                              |                                 | -           | Filmen              | C                        |                  |               |
| H 4<br>Aaklum<br>Bil                | Cara<br>Pameran                           | Berlampu                                              | Kaeda<br>Pema         | ah<br>sangan       | Panjang<br>(m)               | Lebar<br>(m)                    | Iklan       | (RM)                | (RM)                     |                  |               |

HAKCIPTA © DEWAN BANDARAYA KUALA LUMPUR

#### MANUAL PENGGUNA

- 15. Klik pada butang
   Rayuan → , sistem akan memaparkan skrin Permohonan
   Rayuan Lesen Komposit.
- 16. Isikan mana-mana maklumat permohonan yang masih tidak lengkap dan hantar semula permohonan tersebut.
- 17. Setelah berjaya dihantar, status permohonan akan bertukar kepada UNTUK SEMAKAN.